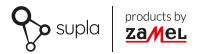

### INSTRUKCJA PEŁNA

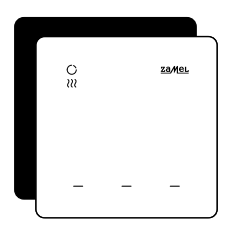

# Regulator temperatury Wi-Fi supla GKW-02

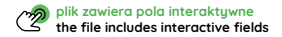

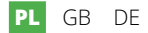

### 1. ZANIM ZACZNIESZ

#### OPIS URZĄDZENIA

GKW-02 to estetyczny, naścienny regulator temperatury z zasilaniem 230 V ~, idealny do sterowania listwami grzewczymi i zaworami. Po zastosowaniu dodatkowych styczników lub przekaźników może również obsługiwać urządzenia grzewcze, takie jak maty ogrzewania elektrycznego. Urządzenie integruje się z aplikacją mobilną Supla, umożliwiając wygodne ustawianie temperatury, harmonogramów oraz preferencji użytkownika. **Regulator posiada trzy podświetlane pola dotykowe, które pełnią funkcję konfigurowalnych wyzwalaczy akcji**, pozwalając na uruchamianie zaprogramowanych czynności dla innych elementów inteligentnego domu.

#### CECHY:

- Prosta instalacja wystarczy podłączyć zasilanie i przewód od zaworu grzejnego;
- Szerokie zastosowanie: sterowanie listwami grzewczymi, zaworami, a po zastosowaniu dodatkowych elementów także innymi urządzeniami grzejnymi;
- Funkcjonalność: ustawienie temperatury, tworzenie harmonogramów, śledzenie historii odczytów temperatury;
- Trzy dotykowe pola "action trigger", możliwość programowania akcji innych elementów systemu smart home;
- Kompaktowa konstrukcja: estetyczna obudowa pasuje do każdego wnętrza.

# 2. ZAWARTOŚĆ OPAKOWANIA

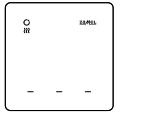

1 x GKW-02

Instrukcja skrócona

### 3. CO POTRZEBUJESZ DO INSTALACJI

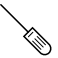

śrubokręt

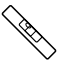

poziomica

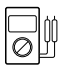

multimetr

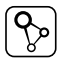

aplikacja SUPLA

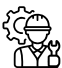

Instalator

Zaleca się, aby instalacji dokonał instalator z uprawnieniami.

## 4. OSTRZEŻENIE

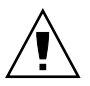

Urządzenie należy podłączyć do zasilania zgodnie z obowiązującymi normami. Sposób podłączenia określono w niniejszej instrukcji. Czynności związane z: instalacją, podłączeniem i regulacją powinny być wykonywane przez wykwalifikowanych elektry-

ków, którzy zapoznali się z instrukcją obsługi i funkcjami urządzenia. Przed rozpoczęciem instalacji należy upewnić się czy na przewodach przyłączeniowych nie występuje napięcie! Urządzenie GKW-02 przeznaczone jest do montażu wewnątrz pomieszczeń. Podczas instalacji należy zwrócić uwagę, aby urządzenie nie było narzóne na bezpośrednie działanie wody oraz na pracę w środowisku o podwyższonej wilgotności. Na poprawne działanie ma wpływ sposób transportu, magazynowania i użytkowania urządzenia. Instalacja urządzenia jest niewskazana w następujących przypadkach: brak elementów składowych, uszkodzenie urządzenia lub jego deformacje.

W przypadku nieprawidłowego funkcjonowania należy zwrócić się do producenta.

ZAMEL Sp. z o.o. niniejszym oświadcza, że typ urządzenia radiowego GKW-02 jest zgodny z dyrektywą 2014/53/UE. Pełny tekst deklaracji zgodności UE jest dostępny pod następującym adresem internetowym: www.zamel.com

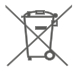

Nie wyzruać tego urządzenia do śmietnika razem z innymi obpadamii Aby uniknąć skodilwiego vpływu na środowisko naturalne i zdrowie ludzi, zużyte urządzenie należy składować w miejscach do tego przeznaczonych. Elektrośmieci pochodzące z gospodarstwa domowego można oddać bezpłatnie i w dowolnej liości do utworzonego w tym celu punktu zbierania, a także do sklepu przy okazi dokonywania zakupu nowego porzętu.

### 5. WYGLĄD

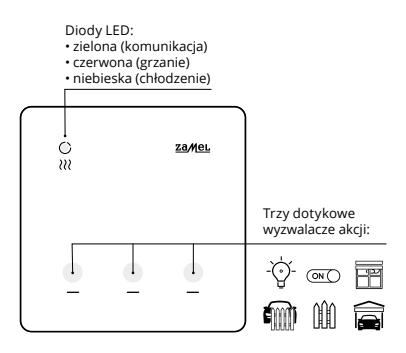

# 6. DANE TECHNICZNE

| GKW-02                         |                                                                                     |  |  |  |
|--------------------------------|-------------------------------------------------------------------------------------|--|--|--|
| Napięcie znamionowe:           | 230 V ~                                                                             |  |  |  |
| Częstotliwość:                 | 50 / 60 Hz                                                                          |  |  |  |
| Znamionowy pobór mocy:         | 1 W                                                                                 |  |  |  |
| Mierzone wartości<br>fizyczne: | temperatura                                                                         |  |  |  |
| Pomiary temperatury:           | sonda wewnętrzna NTC                                                                |  |  |  |
| Dokładność pomiarowa:          | temperatura: +/- 0.5°C                                                              |  |  |  |
| Obsługa:                       | 3 x dotykowe pola "action<br>trigger" oraz aplikacja Supla                          |  |  |  |
| Sygnalizacja komunikacji:      | dioda LED zielona (komuni-<br>kacja), czerwona (grzanie),<br>niebieska (chłodzenie) |  |  |  |
| Transmisja:                    | Wi-Fi 2.4 GHz b/g/n                                                                 |  |  |  |
| Moc nadawania:                 | ERP < 20 mW                                                                         |  |  |  |
| Montaż:                        | natynkowy                                                                           |  |  |  |
| Wyjście regulatora:            | wyjście napięciowe NO                                                               |  |  |  |
| Element wyjściowy:             | przekaźnik – styk 5 A / 250 V ~                                                     |  |  |  |
| Temperaturowy<br>zakres pracy: | -10 ÷ 55°C                                                                          |  |  |  |
| Odporność środowiskowa:        | IP20                                                                                |  |  |  |
| Wymiary:                       | 90 x 90 x 13 mm                                                                     |  |  |  |
| Waga:                          | 0.122 kg                                                                            |  |  |  |

### 7. URUCHOMIENIE W 5 KROKACH

# ZACZYNAMY

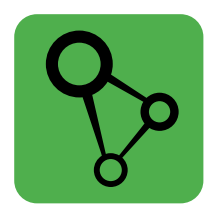

### pobierz, zainstaluj i otwórz aplikację supla

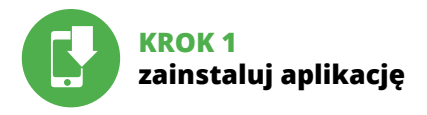

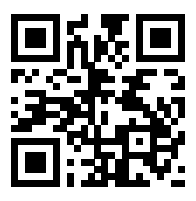

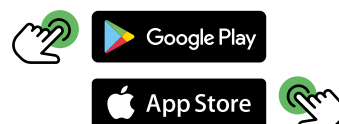

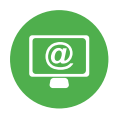

# KROK 2 utwórz konto / zaloguj się

### ZAKŁADANIE KONTA SUPLA

#### JEŻELI NIE POSIADASZ KONTA

Możesz je założyć naciskając przycisk "Utwórz konto".

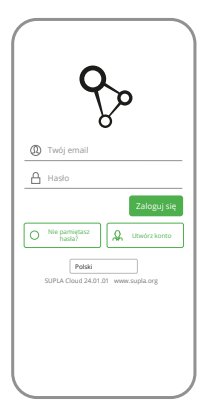

#### POSIADASZ KONTO

Wprowadź adres email, który został użyty do założenia konta.

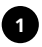

| Wprowa                       | 12 silne hasio                                                                                                    |
|------------------------------|----------------------------------------------------------------------------------------------------|
|                              |                                                                                                    |
| Powtórz                      | hasio                                                                                                    |
|                              |                                                                                                    |
| Akce<br>zgot<br>osol<br>w Re | ptuję Regulamin oraz wyrażam<br>ię na przetwarzanie molch donych<br>owych w celu i zakresie wskazanym<br>gułaminie. Przeczytaj regulamin. |
|                              | Utwórz konto                                                                                                    |
|                              |                                                                                                    |
|                              |                                                                                                    |
|                              |                                                                                                    |
| su                           |                                                                                                    |
| su                           | Polski<br>NA Cloud 24.01.01 www.supla.org<br>Załoguj się                                                                                  |
| su                           | Polski                                                                                                    |

### UTWÓRZ KONTO

Na stronie wprowadź następujące dane:

- · adres e-mail,
- hasło,
- potwierdzenie hasła.

Całość potwierdź przyciskiem: "Utwórz konto".

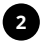

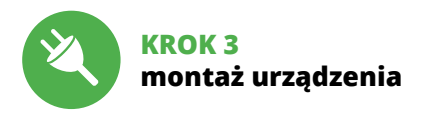

Blachę montażową na której znajduje się preszpan należy przykręcić do puszki montażowej lub na stabilne płaskie podłoże.

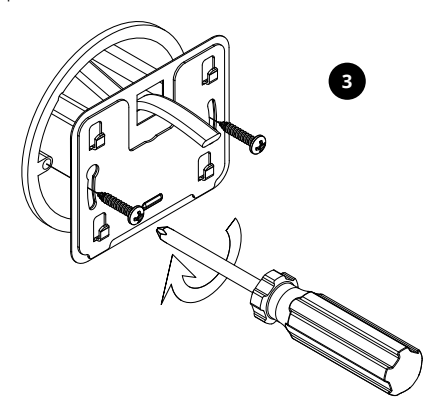

Urządzenie należy rozkręcić do tego celu używając śrubokręta lub wkrętarki elektrycznej.

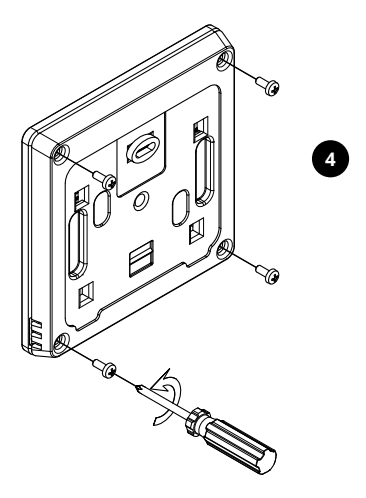

Przez tylną obudowę należy przełożyć przewód stosując do tego dławik znajdujący się w obudowie.

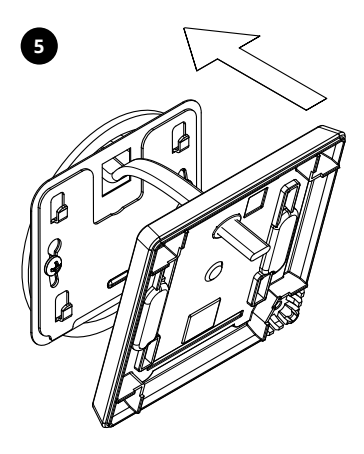

### SCHEMAT PODŁĄCZENIA

Podłącz GKW-02 do instalacji wg. schematu. Zaleca się, aby instalacji dokonał instalator z uprawnieniami.

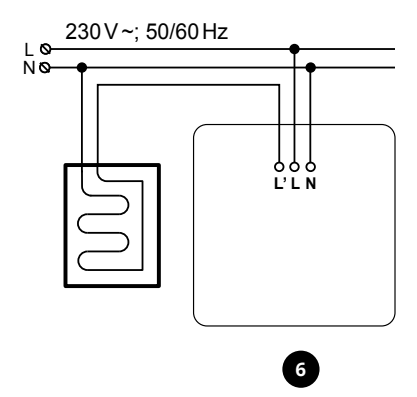

Podłączyć wcześniej odizolowane przewody jak pokazano na rysunku, zachwoując odpowiednia polaryzację.

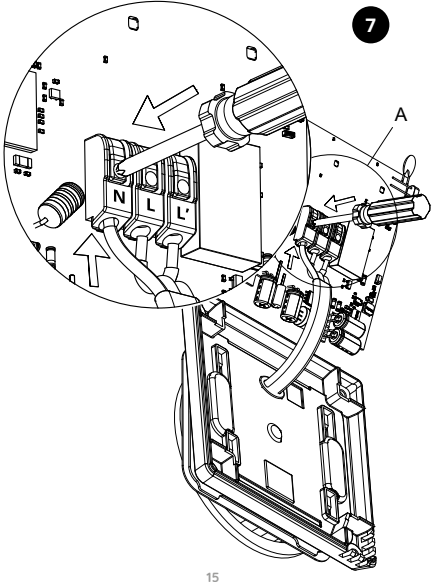

Podłączone wcześniej urządzenie należy złożyć i skręcić za pomocą śrubokręta lub wkrętarki elektrycznej.

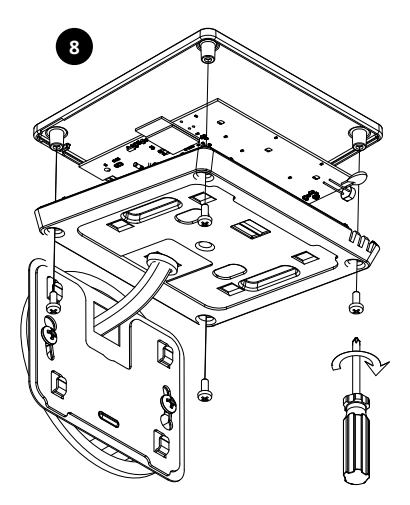

Podłączone oraz skręcone urządzenie należy założyć na przykręconą blachę montażową.

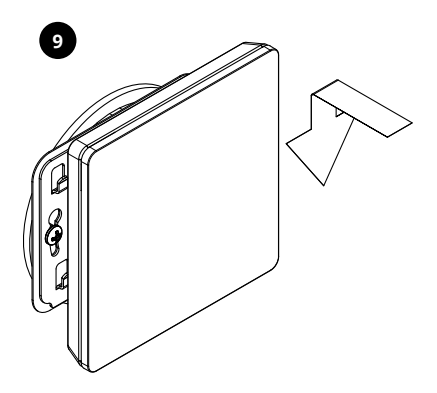

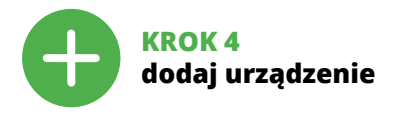

### DODANIE AUTOMATYCZNE URZĄDZENIA

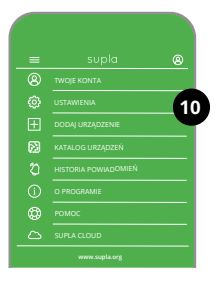

#### URUCHOMIENIE KREATORA

Wyświetli się Kreator dodawania urządzeń. Aby kontynuować naciśnij przycisk "Dalej".

#### URUCHOM APLIKACJĘ

Następnie wybierz w menu "Dodaj urządzenie".

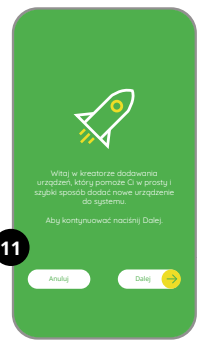

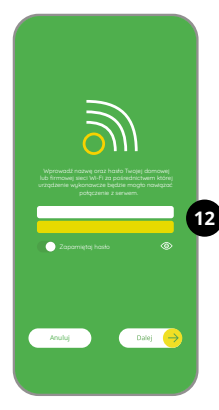

#### PODŁĄCZANIE URZĄDZENIA

Podłącz zasilanie do urządzenia zgodnie ze schematem. Sprawdź czy dioda w urządzeniu zachowuje się tak jak na animacji. Jeśli nie, wprowadź urządzenie w tryb konfiguracji przytrzymując przycisk CTART.

#### HASŁO DO SIECI

Wybierz sieć przez którą urządzenie uzyska połączenie z siecią Internet. Następnie wprowadź do niej hasło i naciśnij "Dalej".

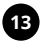

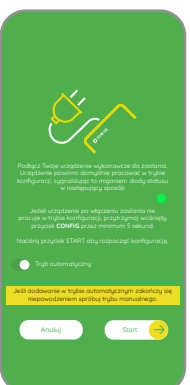

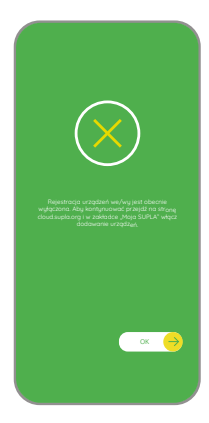

#### REJESTRACJA URZĄDZEŃ WYŁĄCZONA

Jeżeli pojawi się komunikat o wyłączeniu rejestracji urządzeń, należy przejść na stronę

#### https://cloud.supla.org/,

zalogować się, wybrać zakładkę "Moja SUPLA" i włączyć dodawanie urządzeń, po czym powtórzyć proces.

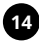

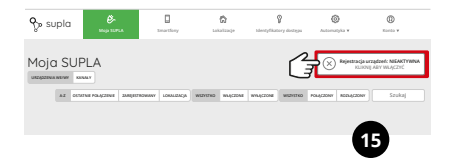

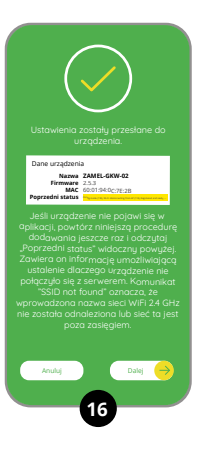

#### DODAWANIE URZĄDZENIA POWIODŁO SIĘ

Dodawanie urzadzenia powinno zakończyć sie bez żadnych problemów. O tym fakcie poinformuje komunikat końcowy: "Konfiguracja urzadzenia zakończona powodzeniem". Po naciśnieciu przycisku OK aplikacia powinna wyświetlić poprawnie dodane urzadzenie na liście. GKW-02 zasvgnalizuje nawiazanje połaczenia z serwerem stałym świeceniem diody LED znajdującej się w przedniej cześci urządzenia.

#### UWAGA!

Jeżeli zaraz po zakończeniu konfiguracji nie widać połączonego urządzenia w aplikacji, należy sprawdzić stan diody LED. Podczas pierwszego dodawania niektórych urządzeń dioda może mrugać bardzo szybko nieregularnie – oznacza to, że sterownik aktualizuje swoje oprogramowanie. Chwilę po tym zabiegu dioda LED powinna świecić światłem ciągłym co oznacza połączenie z serwerem.

# DODANIE RĘCZNE URZĄDZENIA

Procedurę ręcznego dodawania należy zastosować w momencie gdy z jakiegoś powodu dodawanie automatyczne dostępne z poziomu aplikacji zakończyło się niepowodzeniem.

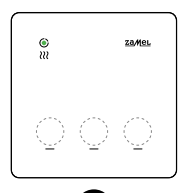

#### URZĄDZENIE W TRYBIE KONFIGURACJI

Aby wprowadzić urządzenie w tryb konfiguracji należy 10-krotnie nacisnąć jedno z pól dotykowych.

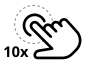

#### KONFIGURACJA URZĄDZENIA

Następnie należy wyszukać urządzenie na liście dostępnych sieci Wi-Fi i połączyć się z wybraną siecią Wi-Fi. Nazwa sieci powinna zaczynać się od ZAMEL-GKW-02 a następnie numer seryjny.

| <   | Wi-Fi                                                   |   |
|-----|---------------------------------------------------------|---|
| wi  | FI                                                      | D |
| POL | 4CZONO                                                  |   |
| ÷   | ZAMEL-GKW-02-DE4F2245DAA02<br>Polączono, brak internetu | 6 |
| ę   | iPhone Dorota<br>Zapisario                              | 6 |
| ÷   | Sony_Direct11                                           | 6 |

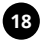

192.168.4.1

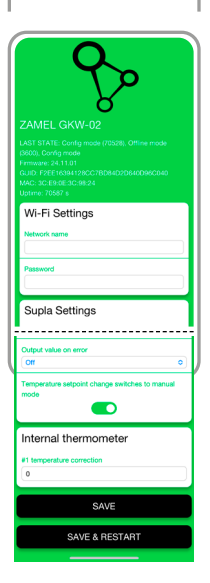

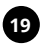

#### Teraz uruchom przeglądarkę internetową

i wprowadź w pasku adres: **192.168.4.1** po czym zatwierdź. Wyświetli się strona konfiguracyjna. W tym miejscu w łatwy sposób możesz zmienić ustawienia sieci.

Po wprowadzeniu zmian naciśnij przycisk "SAVE & RESTART" u dołu ekranu. Powinien pokazać się komunikat "Data saved!". Jeśli urządzenie poprawnie połączy się z serwerem dioda STATUS będzie świecić światłem ciązłym.

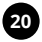

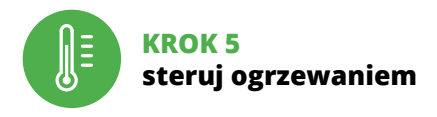

### FUNKCJE APLIKACJI

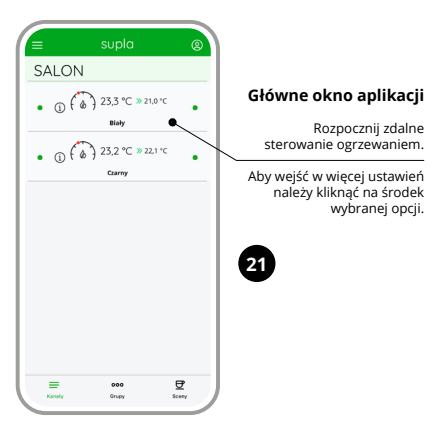

#### Ustawienia ręczne

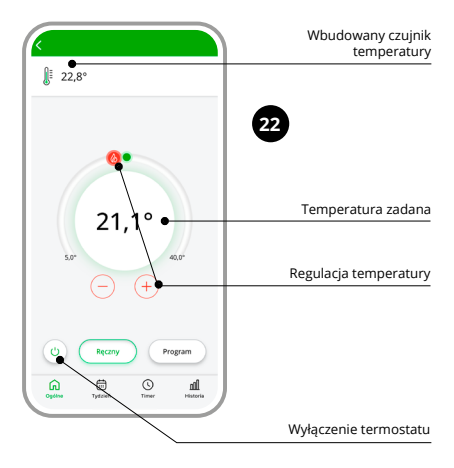

#### Ustawienia automatyczne

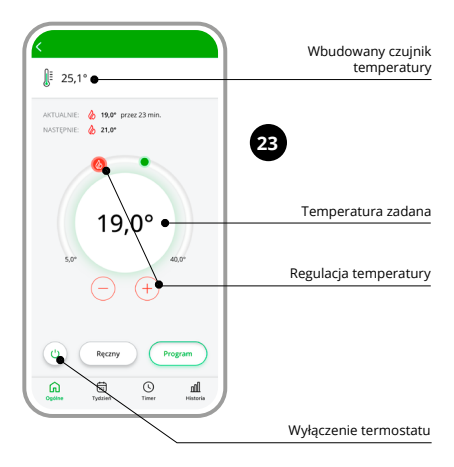

#### Harmonogram tygodniowy

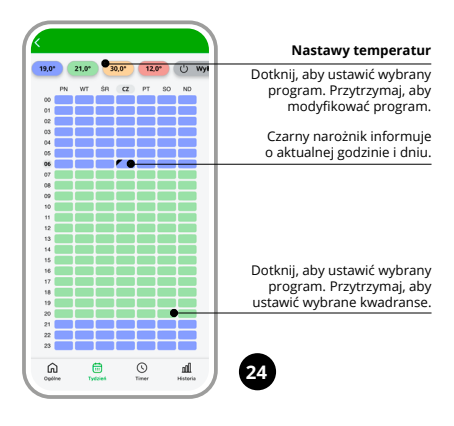

#### Tryb czasowy / Timer

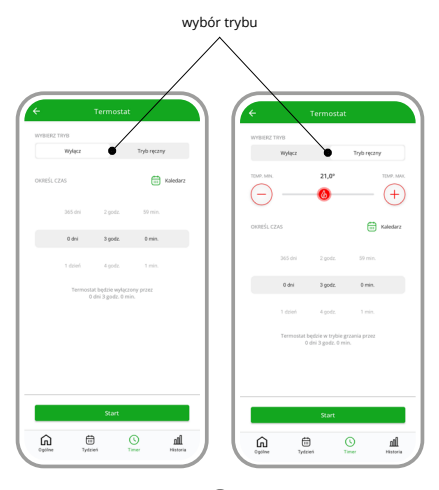

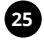

### Historia pomiarów

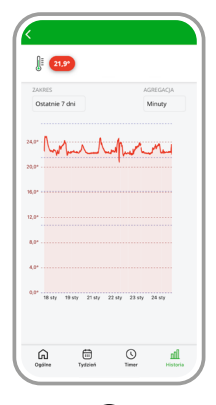

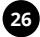

### 8. RESET URZĄDZENIA

Aby przywrócić urządzenie do ustawień fabrycznych należy 10-krotnie nacisnąć jeden z przycisków dotykowych. Gdy urządzenie znajdzie sie w trybie konfiguracji należy ponownie nacisnąć 10 razy pole dotykowe.

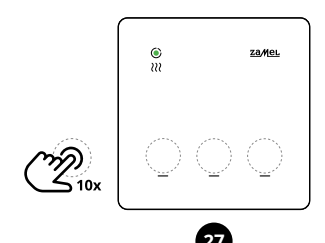

### 9. TRYBY PRACY

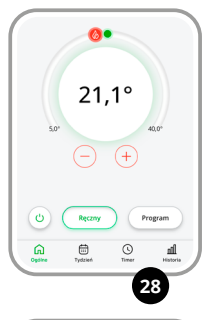

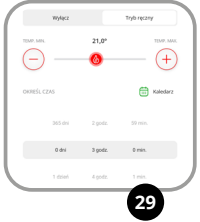

**Tryb ręczny** oparty jest na jednej wartości temperatury zadanej. Jej nastawa może być realizowana za pomocą  $\bigoplus$  lub  $\bigcirc$  z poziomu aplikacji, oraz za pomocą suwaka.

Temperatura może być ustawiana w zakresie od 5°C do 40°C.

Tryb OFF służy do wyłączenia termoregulatora przez użytkownika. Pozostaje możliwość ustawienia zabezpieczenia przeciwzamrożeniowego.

#### Tryb czasowy / Timer.

W tym trybie można ręcznie regulować temperature za pomocą zegara i kalendarza. To proste rozwiązanie pozwala na szybkie ustawienie czasu włączenia ogrzewania bez konieczności tworzenia zaawansowanego harmonogramu. Tryb Timer w termoregulatorze GKW-02 pozwala na proste i podręczne ustawienie czasu włączenia ogrzewania i ustalenie okresu przez jaki ma ono pracować. To rozwiązanie

dla osób, które chcą szybko dostosować pracę ogrzewania do bieżących potrzeb odbiegających od regularnych ustawień harmonogramu. Ten tryb okazuje się szczególnie przydatny gdy chcemy ustawić parametry ogrzewania na czas imprezy lub dłuższej

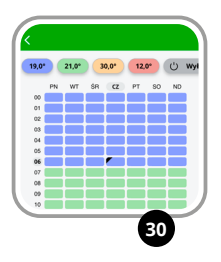

Harmonogram. W trybie automatycznym sterowanie temperaturą realizowane jest w cyklu tygodniowym w oparciu o harmonogram. Harmonogram ustawiany jest dla danego dnia tygodnia z rozdzielcozią 15 minut w oparciu o cztery temperatury globalne. Temperatury te ustawiane są w zakresie od 5°C do 40°C z rozdzielczością 0,1°C.

W regulatorze GKW-02 edycja harmonogramu dla danego dnia tygodnia polega na przypisaniu jednej z czterech temperatur globalnych do danego przedziału czasowego z rozdzielczościa 15 minut.

Harmonogram można edytować z poziomu aplikacji i Chmury.

## 10. TRYB KONFIGURACJI

| Antel GKW-02<br>Att EARL Colly new (1000, Office mode<br>DDD, Original<br>DDD, Original<br>DDD, Original<br>DDD, October 20<br>Mode College and and<br>Mode College and and<br>Mode College and and<br>Mode College and and<br>Mode College and and<br>Mode College and and<br>Mode College and and<br>Mode College and and<br>Mode College and and<br>Mode College and<br>Mode College and<br>Mode | 3                                                                                                    |
|----------------------------------------------------------------------------------------------------|----------------------------------------------------------------------------------------------------|
| Wi-Fi Settings                                                                                                    | Dane dostępowe<br>do sieci Wi-Fi                                                                                               |
| Password                                                                                                    | Nazwa sieci / Hasło                                                                                                    |
| Supla Settings                                                                                                    | Ustawienia                                                                                                    |
| Supia protocol<br>(ENABLED 0)                                                                                                    | Protokół Supla<br>• WYŁĄCZONY / WŁĄCZONY                                                                                       |
| Emat                                                                                                    | Adres serwera Supla<br>(svr00.supla.org)                                                                                       |
| Certificate verification<br>Supta CA 0+                                                                                                    | E-mail konta Weryfikacja certyfikatu                                                                                           |
| MQTT Settings                                                                                                    | <ul> <li>Supla CA</li> <li>Niestandardowy urząd certyfikacji</li> <li>Pomiń weryfikację certyfikatu (NIEBEZPIECZNY)</li> </ul> |
| DISABLED 0                                                                                                    | Protokół MQTT     WYŁACZONY / WŁACZONY                                                                                         |
| Additional Settings<br>Status LED<br>(ON - WHEN CONNECTED C -<br>Firmware update<br>NO C                                                                                                    | Dioda stanu<br>• Wł.ĄCZONY - KIEDY PODŁĄCZONY<br>• WYŁĄCZONA - JSLI PODŁĄCZONA<br>• ZWYSZE WYŁĄCZONE                           |
| Thermostat #0                                                                                                    | 33                                                                                                    |

| Thermostat #0                                       |   |                                                                           |
|-----------------------------------------------------|---|---------------------------------------------------------------------------|
| Channel function                                    |   |                                                                           |
| (Room thermostat                                    | - | Funkcja kanału                                                            |
| Boom thermostel function                            |   | Termostat pokojowy                                                        |
| Heat 0                                              | _ | Funkcja termostatu pokojowego                                             |
| 11.4                                                |   | Grzanie / Chłodzenie                                                      |
| Mode                                                |   | Trob                                                                      |
| (mm +                                               |   | Wyłączony / Ciepło                                                        |
| Heating temperature setpoint ["C]                   |   | <ul> <li>Włączony / Plan tygodniowy</li> </ul>                            |
| 21,0                                                | - | Wartość zadana temperatury ogrzewania [°C]                                |
| Thermometers configuration                          |   |                                                                           |
| Main thermometer channel number                     |   |                                                                           |
| (1 0)                                               | - | Termometr główny                                                          |
| Anti freeze and overheat                            |   |                                                                           |
| protection +                                        |   | Ochrona przed zamarzaniem i przegrzaniem                                  |
| Enable anti-franze and swethest protection          |   | Włacz ochrone przed zamarzaniem i przegrzaniem                            |
|                                                     |   |                                                                           |
| Behavior settings                                   |   | Ustawienia zachowania                                                     |
| Almosther                                           |   | Wyłącz w zależności od stanu czujnika                                     |
| Ov/Of middle                                        |   | Wyłączony / Włączony                                                      |
|                                                     |   | Algorytm<br>• Wildend w frodky (Maksumalnia ud Aud                        |
| Historesis ("C)                                     |   | · with wyit, w strokku / waksyrhaittie with wyi                           |
| 0,4                                                 | - | Histereza [°C]                                                            |
| Minimum ON time before output can be turned off (s) |   |                                                                           |
| 0                                                   | _ | Minimalny czas włączenia przed wyłączeniem                                |
|                                                     |   | wyjścia [s]                                                               |
| Minimum OFF time before output can be turned on     |   |                                                                           |
|                                                     |   | Minimalny czas wyłaczenia, zanim wyiście bedzie                           |
| <u> </u>                                            |   | mogło zostać włączone [s]                                                 |
| Output value on error                               |   |                                                                           |
| 011 0                                               |   | Wartosc wyjsciowa w przypadku błędu<br>• Wyłaczony / Grzanie / Chłodzenie |
| Temperature setpoint change switches to manual      |   | ,                                                                         |
| mode                                                | _ | Zmiana wartości zadanej temperatury powoduje                              |
|                                                     |   | przejście w tryb ręczny                                                   |
| Internet the second star                            |   | -                                                                         |
| internal thermometer                                |   | Termometr wewnętrzny                                                      |
| #1 temperature correction                           |   | Korekta temperatury nr 1                                                  |
| 0                                                   |   |                                                                           |
|                                                     |   |                                                                           |
| SAVE                                                | - | ZAPISZ                                                                    |
|                                                     |   |                                                                           |
| SAVE & RESTART                                      | _ | ZAPISZ I URUCHOM PONOWNIE                                                 |
|                                                     |   |                                                                           |

### 11. GWARANCJA

- ZAMEL Sp. z o.o. udziela 24- miesięcznej gwarancji na sprzedawane towary.
- 2. Gwarancją ZAMEL Sp. z o.o. nie są objęte:
- a) mechaniczne uszkodzenia powstałe w transporcie, załadunku / rozładunku lub innych okolicznościach,
- b) uszkodzenia powstałe na skutek wadliwie wykonanego montażu lub eksploatacji wyrobów ZAMEL Sp. z o.o.,
- c) uszkodzenia powstałe na skutek jakichkolwiek przeróbek dokonanych przez KUPUJĄCEGO lub osoby trzecie a odnoszących się do wyrobów będących przedmiotem sprzedaży lub urządzeń niezbędnych do prawidłowego funkcjonowania wyrobów będących przedmiotem sprzedaży,
- d) uszkodzenia wynikające z działania siły wyższej lub innych zdarzeń losowych, za które ZAMEL Sp. z o.o. nie ponosi odpowiedzialności.
- Wszelkie roszczenia z tytułu gwarancji KUPUJĄCY zgłosi w punkcie zakupu lub firmie ZAMEL Sp. z o.o. na piśmie po ich stwierdzeniu.
- ZAMEL Sp. z o.o. zobowiązuje się do rozpatrywania reklamacji zgodnie z obowiązującymi przepisami prawa polskiego.
- Wybór formy załatwienia reklamacji, np. wymiana towaru na wolny od wad, naprawa lub zwrot pieniędzy należy do ZAMEL Sp. z o.o.
- 6. Terytorialny zasięg obowiązywania gwarancji: Rzeczpospolita Polska.
- Gwarancja nie wyłącza, nie ogranicza ani nie zawiesza uprawnień KUPUJĄCEGO wynikających z przepisów o rękojmi za wady rzeczy sprzedanej.

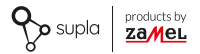

### COMPLETE MANUAL

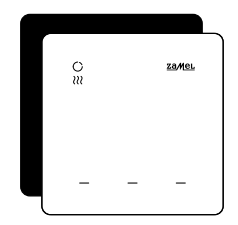

# Wi-Fi Temperature regulator supla GKW-02

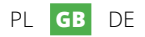
# 1. BEFORE YOU START

#### DESCRIPTION OF DEVICE

GKW-02 is an aesthetic wall-mounted temperature controller with a 230 V - power supply, **ideal for controlling heating strips and valves**. With the addition of extra contactors or relays, it can also operate heating devices such as electric heating mats. The device integrates with the Supla mobile app, allowing convenient temperature setting, scheduling, and user preferences. The **controller features three illuminated touch fields that serve as configurable action triggers**, enabling the activation of programmed functions for other smart home elements.

#### FEATURES:

- Easy installation just connect the power supply and the heating valve wire;
- Wide application: controlling heating strips, valves, and with additional components, other heating devices;
- Functionality: setting temperature, creating schedules, tracking temperature readings history;
- Three touch "action trigger" fields, with the ability to program actions for other smart home system elements;
- Compact design: an aesthetic enclosure that fits into any interior.

# 2. CONTENT OF THE PACKAGE

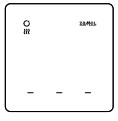

1 x GKW-02

Manual

3. WHAT DO YOU NEED FOR INSTALLATION

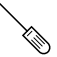

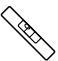

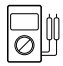

screwdriver

spirit level

multimeter

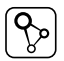

SUPLA app

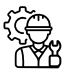

Installer

It is recommended that the installation should be done by a qualified installer.

### 4. WARNING

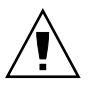

The device must be connected to the power supply accordingly with applicable standards. The connection method is specified in this manual. Activities related to: installation, connection and adjustment should be done by qualified electricians, who are familiar

with the operating instructions and functions of the device. Before starting the installation, make sure that there is no voltage on the connection cables! GKW-02 is intended for indoor installation. When installing, pay attention to ensure that the device isn't exposed to direct interaction of water and desn't work in the environment with increased humidity. For proper functionality method of transport, storage and use of the device has influence. Installing the device is not recommended in the following cases: missing components, damage to the device or its deformations. In case of malfunction please contact the manufacturer.

ZAMEL Sp. z o. o. hereby declares that the type of radio device GKW-02 complies with Directive 2014/53/EU. Full text of the declaration of conformity is available at the following address: www.zamel.com

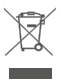

Do not dispose of this device with other wastel In order to avoid harmful effects on the environment and human health, the used device should be stored in designated areas. For this purpose, you can dispose of household waster free of charge and in any quantity to a collection point set up, as well as to the shop when you buy new equipment.

### 5. APPEARANCE

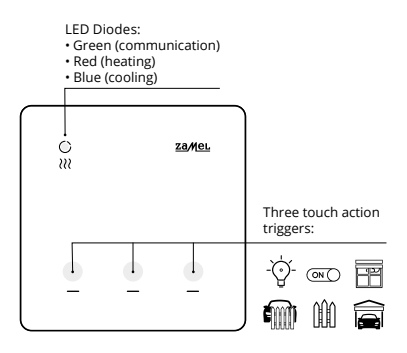

# 6. TECHNICAL DATA

| GKW-02                          |                                                             |  |  |
|---------------------------------|-------------------------------------------------------------|--|--|
| Rated voltage:                  | 230 V ~                                                     |  |  |
| Frequency:                      | 50 / 60 Hz                                                  |  |  |
| Rated power consumption:        | 1 W                                                         |  |  |
| Measured physical values:       | temperature                                                 |  |  |
| Temperature<br>measurements:    | re<br>ts: internal NTC sensor                               |  |  |
| Measurement accuracy:           | temperature: ± 0.5°C                                        |  |  |
| Operation:                      | 3 x touch "action trigger" fields<br>and the Supla app      |  |  |
| Communication signaling:        | green LED (communication),<br>red (heating), blue (cooling) |  |  |
| Transmission:                   | Wi-Fi 2.4 GHz b/g/n                                         |  |  |
| Transmission power:             | ERP < 20 mW                                                 |  |  |
| Installation:                   | flush-mounted                                               |  |  |
| Controller output:              | NO voltage output                                           |  |  |
| Output element:                 | relay – contact 5 A / 250 V ~                               |  |  |
| Temperature<br>operating range: | -10 ÷ 55°C                                                  |  |  |
| Ingress Protection rating:      | IP20                                                        |  |  |
| Dimensions:                     | 90 x 90 x 13 mm                                             |  |  |
| Weight:                         | 0.122 kg                                                    |  |  |

### 7. START-UP IN 5 STEPS

# LET'S START

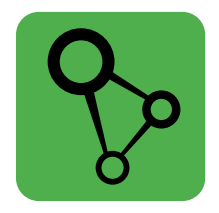

### download, install and open the SUPLA app

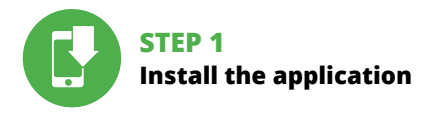

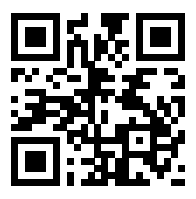

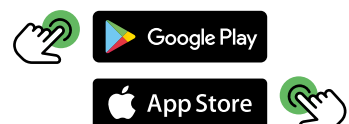

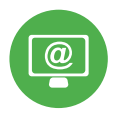

# STEP 2 create an account / log in

# CREATING SUPLA ACCOUNT

#### IF YOU DON'T HAVE AN ACCOUNT

You can create it by choosing "create account" button.

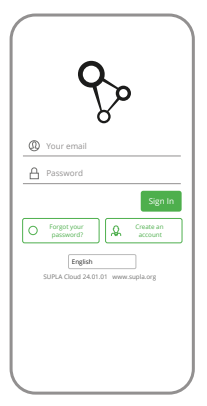

#### YOU OWE AN ACCOUNT

Put mail adress, which was used to create an account.

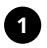

| Enter yo                      | ur email address                                                                                                    |
|-------------------------------|----------------------------------------------------------------------------------------------------|
|                               |                                                                                                    |
|                               | ong password                                                                                                    |
|                               |                                                                                                    |
| Repeat                        | assword                                                                                                    |
|                               |                                                                                                    |
| nere                          | by agree for processing of my                                                                                                    |
| pers<br>in th<br>read         | by agree for processing of my<br>onal data for the purposes included<br>e sold Terms and Conditions. Please<br>the Terms and Conditions.                                                                    |
| pers<br>in th<br>read         | by ogree for processing of my<br>onal data for the purposes included<br>e sold Terms and Conditions. Please<br>the Terms and Conditions.                                                                    |
| nere<br>pers<br>in th<br>read | by agree for processing of my<br>condidate for the purposes included<br>e sold forms and Conditions. Please<br>the Terms and Conditions.<br>Create an account                                               |
| here<br>pers<br>in th<br>read | bý ogree for processing of my<br>onci data for the purposes included<br>e said terms and Conditions. Please<br>the Terms and Conditions.<br>Create an account<br>Erglish<br>FLA Cloud 2401.01 www.sopla.org |
| nero<br>pers<br>in th<br>read | by agree for processing of my<br>onal data for the purposes included<br>s add thems and Conditions. Please<br>the Terms and Conditions.<br>Create an account<br>Reglish<br>PLA Cloud 24.01.01 www.supik.org |

#### CREATE ACCOUNT

On the page put following datas:

- mail adress
- password
- password confirmation

Whole has to be confirmed with "Create account" button.

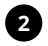

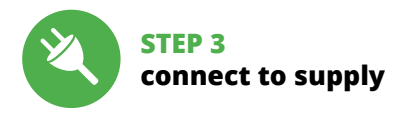

The mounting plate with the preshpan should be screwed to the mounting box or onto a stable, flat surface.

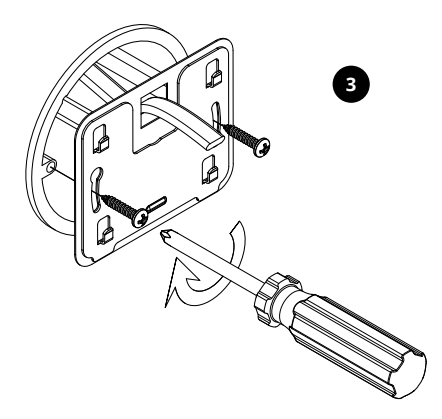

To do this, disassemble the device using a screwdriver or an electric drill.

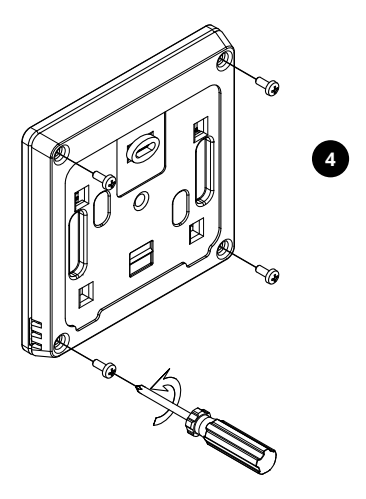

Pass the cable through the rear cover, using the cable gland located in the cover.

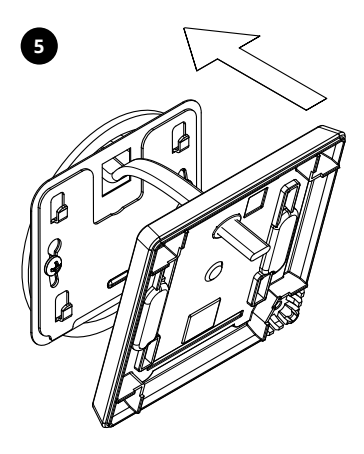

# INSTALLATION SCHEME

Connect GKW-02 to installation according to scheme. It has to be done by qualified installer.

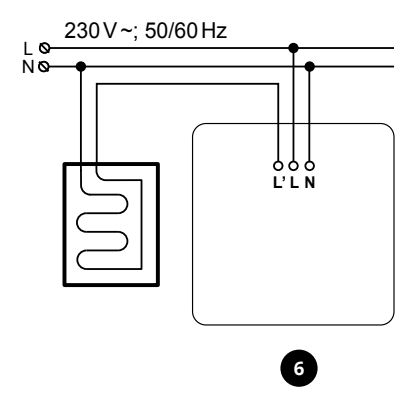

Connect the previously insulated wires as shown in the diagram, ensuring the correct polarity.

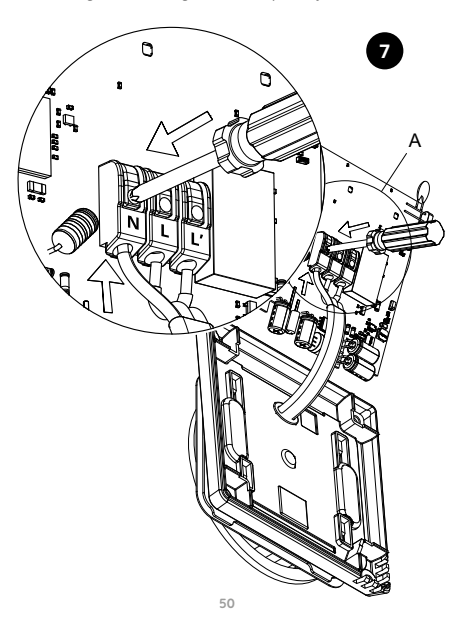

Once connected, assemble the device and screw it together using a screwdriver or an electric drill.

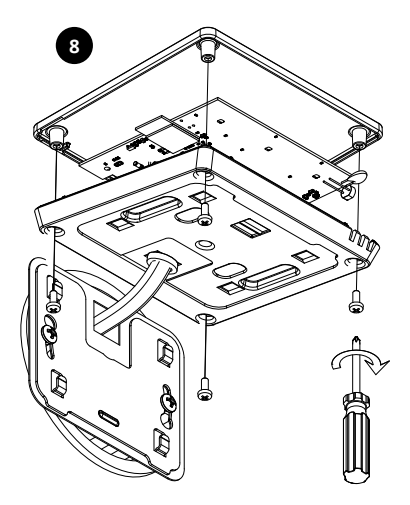

After connecting and screwing the device, place it onto the mounted mounting plate.

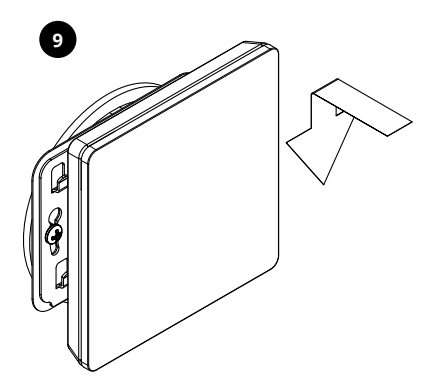

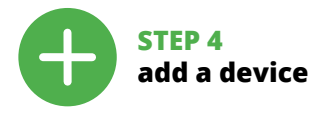

# AUTOMATIC ADDING OF DEVICE

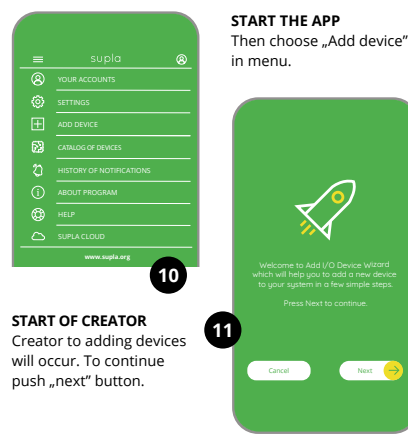

53

| -                          |          | ١                  |    |
|----------------------------|----------|--------------------|----|
| ner Wi-Fi Netv<br>to use w | password | d password<br>vice | 12 |
| Cancel                     |          | Next               | >  |

#### CONNECTONG OF DEVICE

Connect the power supply to device according to scheme. Check if diode in device behave the same like in animation. If not, put the device in configuration mode by holding CONFIG button. Then push START button.

#### PASSWORD TO INTERNET

Choose the net through which the device will get the acces to internet. Then introduce the password and push "next".

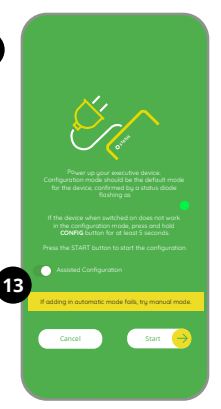

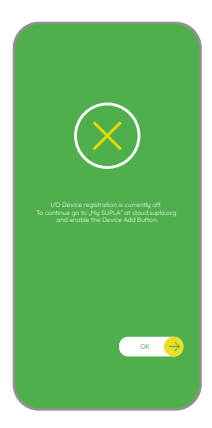

#### REGISTRATION OF DEVICE SWITCHED OFF

If there is an information about switched off registration of devices, go to website:

#### https://cloud.supla.org/,

log in, choose "My SUPLA" and switch on adding the devices, and then repeat the process.

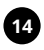

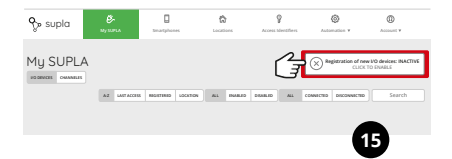

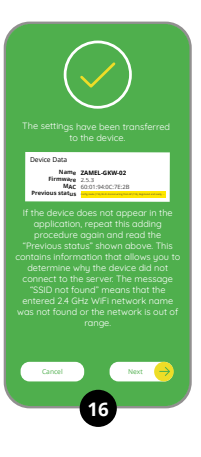

#### ADDING DEVICE SUCCESSFUL

Adding a device should end without any problems. Following message will inform you about the fact: "Configuration device completed successfully". When You press OK button, application should display correctly added device on the list. GKW-02 will inform about connection to a permanent server with LED lighting located in the front part of the device.

#### ATTENTION!

If you don't see the device in the application after completing the configuration, check the status of the LED diode. In case of first adding of some devices, the diode may blink very quickly and irregularly – this means that the controller is updating its software. Moments after this procedure, the LED should glow with continuous light, which means connection to the server.

# MANUAL ADDING OF DEVICES

The manual addition procedure must be used when for some reason automatic adding available from the application has ended with failure.

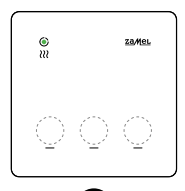

#### DEVICE IN CONFIGURATION MODE

To put the device into configuration mode, press one of the touch fields 10 times.

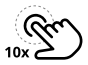

#### DEVICE CONFIGURATION

Then You have to search for device in the list of available Wi-Fi nets and connect with chosen Wi-Fi. The name of Wi-Fi should beginn with ZAMEL-GKW-02 and serial number.

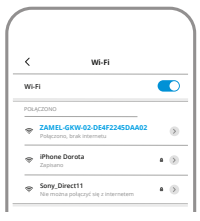

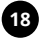

#### 192.168.4.1

000

| America Control Control Contro |
|----------------------------------------------------------------------------------------------------|
| WI-Fi Settings<br>Network name<br>Password                                                                                                    |
| Supla Settings<br>Cutput value on error<br>(orr o)<br>Temporature subpoint charge exitches to manual<br>mode                                                                                                    |
| Internal thermometer<br>#1 temperature correction<br>0                                                                                                    |
| SAVE<br>SAVE & RESTART                                                                                                    |

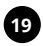

#### Now start the browser and put adres: 192.168.4.1

and confirm afterwards. Configuration page will occur. Here it is easy to change the net settings.

After changes push: "SAVE & RESTART" button on the bottom of the screen. "Data saved" should occur. If the device will connect correctly with server – STATUS diode will be on constantly.

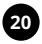

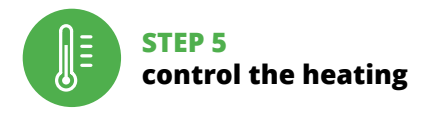

## FUNCTIONS OF APPLICATION

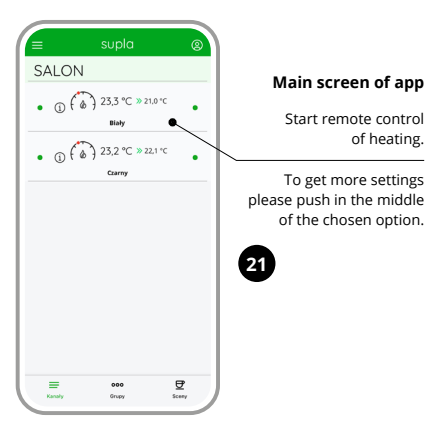

#### Manual settings

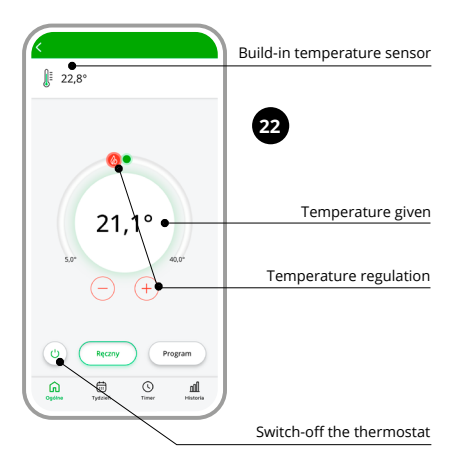

#### Automatic sensor

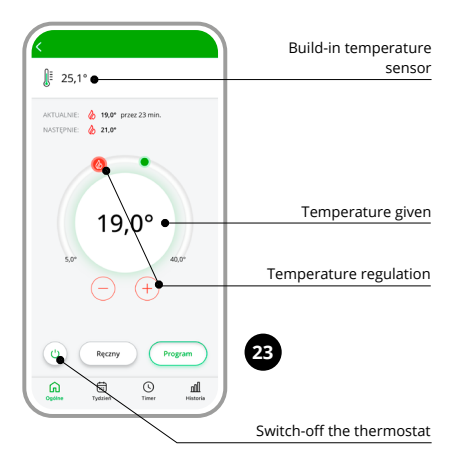

#### Weekly schedule

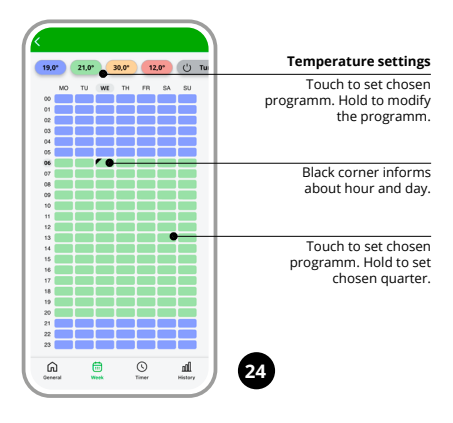

#### Time mode / Timer

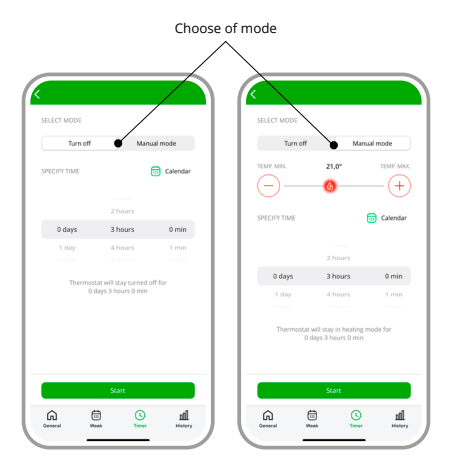

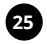

#### History of meassurements

| ZAKRES                       | AGREGACJA            |
|------------------------------|----------------------|
| Ostatnie 7 dni               | Minuty               |
| man                          | Murmu                |
|                              |                      |
| .0* ••••••                   |                      |
|                              |                      |
|                              |                      |
|                              |                      |
| .8*                          |                      |
| 0*<br>18 sty 19 sty 21 sty 1 | 22 sty 23 sty 24 sty |
|                              |                      |

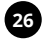

# 8. RESET OF DEVICE

To restore the device to factory settings, press one of the touch buttons 10 times. When the device is in configuration mode, press the touch field again 10 times.

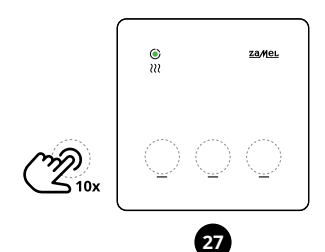

# 9. OPERATING MODES

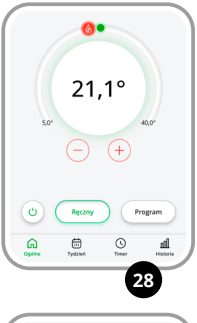

 West
 tyle-party

 Wire View
 21.0°
 Wire Mill

 Or View
 Or View
 Or View

 Owner
 Owner
 Owner

 Owner
 Transit
 Owner

 Owner
 Transit
 Owner

 Owner
 Transit
 Owner

 Owner
 Transit
 Owner

**Manual mode** is based on a single set temperature. Its setting can be adjusted using either the buttons  $\bigoplus$  or  $\bigcirc$ from the application, as well as with a slider.

The temperature can be set within the range of 5°C to 40°C.

**OFF mode** is for turning off thermoregulator by the user. There is a possibility to set antifreeze security.

#### **Timer Mode**

In this mode, you can manually adjust the temperature using a clock and calendar. This simple solution allows for quick setting of the heating start time without the need to create an advanced schedule.

The Timer mode on the GKW-02 thermostat enables easy and manual setting of the heating activation time and the period during which it should operate. It's a great option

for those who want to quickly adapt the heating to their current needs, deviating from regular schedule settings.

This mode is especially useful when you want to set the heating parameters for a party or a longer period.

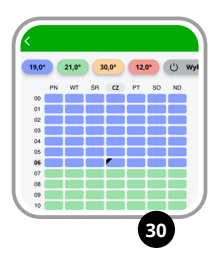

#### Schedule.

In automatic mode, temperature control is carried out on a weekly cycle based on a schedule. The schedule is set for each day of the week with a resolution of 15 minutes, using four global temperature settings. These temperatures can be adjusted within the range of 5°C to 40°C, with a resolution of 0.1°C.

In the GKW-02 thermostat, editing the schedule for a specific day involves assigning one of the four global temperatures to a given time interval with a 15-minute resolution.

The schedule can be edited from the application and cloud platform.

# **10. CONFIGURATION MODE**

|   | America Control Control Contro | 3)                                                                 |
|---|----------------------------------------------------------------------------------------------------|--------------------------------------------------------------------|
| I | Wi-Fi Settings                                                                                                    |                                                                    |
|   | Network name                                                                                                    | Access datas to Wi Fi                                              |
|   |                                                                                                    | Access datas to WI-FI                                              |
| I | Password                                                                                                    | Wi-Fi Name/ Password                                               |
| I |                                                                                                    |                                                                    |
| I | Supla Settings                                                                                                    |                                                                    |
| I | Supla protocol                                                                                                    |                                                                    |
| I | ENABLED .                                                                                                    | • ON / OFF                                                         |
| I | Server                                                                                                    | Server adress                                                      |
| l | E-mal                                                                                                    | (svr00.supla.org)                                                  |
| V |                                                                                                    |                                                                    |
|   | Certificate verification                                                                                                    |                                                                    |
|   | Supla CA                                                                                                    | SUPLA CA     Custom CA                                             |
|   | MQTT Settings                                                                                                    | <ul> <li>Skip verification of certificate (NOT SECURED)</li> </ul> |
|   | MQTT protocol                                                                                                    |                                                                    |
|   | DISABLED                                                                                                    | - · OFF / ON                                                       |
|   | Additional Settings                                                                                                    |                                                                    |
|   | Status LED                                                                                                    |                                                                    |
|   | ON - WHEN CONNECTED                                                                                                    | ON - when connected     OFF - when connected                       |
|   | Firmware update NO O                                                                                                    | ALWAYS SWITCHED-OFF                                                |
|   | Thermostat #0                                                                                                    |                                                                    |
|   | Channel function                                                                                                    |                                                                    |
|   | Channel function                                                                                                    |                                                                    |

| Thermostat #0                                       |   |                                     |
|-----------------------------------------------------|---|-------------------------------------|
| Channel function                                    |   |                                     |
| Room thermostat 0+                                  |   | Channel Function<br>Room Thermostat |
| Room thermostat function                            |   | Noom memoster                       |
| (Heat 0-)                                           | - | Room Thermostat Function            |
| Mode                                                |   | Heating / Cooning                   |
| (Heat 0)                                            | - | Mode<br>Off / Heat                  |
| Heating temperature setpoint (*C)                   |   | On / Weekly schedule                |
| 21,0                                                |   |                                     |
| Thermometers configuration                          |   |                                     |
| Main thermometer channel number                     |   |                                     |
| (1 0)                                               | - | Main thermometer                    |
| Anti freeze and overheat                            |   |                                     |
| protection                                          |   |                                     |
| Enable anti-freeze and overheat protection          |   |                                     |
|                                                     |   |                                     |
| Behavior settings                                   |   |                                     |
| Algorithm                                           |   | Alexadda ea                         |
| On/Off middle                                       | - | On/Off in the middle / Fully on/off |
| Historesis ("C)                                     |   |                                     |
| 0,4                                                 |   |                                     |
| Minimum ON time before output can be turned off (s) |   |                                     |
| 0                                                   |   |                                     |
| Minimum OFF time before output can be turned on     |   |                                     |
| N                                                   |   |                                     |
| 0                                                   |   |                                     |
| Output value on error                               |   | Output value in case of error       |
| (on 0 <del>)</del>                                  |   | Off / Heating / Cooling             |
| Temperature setpoint change switches to manual      |   |                                     |
| mode                                                |   |                                     |
|                                                     |   |                                     |
| Internal thermometer                                |   |                                     |
| E1 temperature correction                           |   |                                     |
| 0                                                   |   |                                     |
|                                                     |   |                                     |
| SAVE                                                |   |                                     |
|                                                     |   |                                     |
| SAVE & RESTART                                      |   |                                     |
|                                                     |   |                                     |

## 11. WARRANTY

- ZAMEL Sp. z o. o. provides a 24-month warranty for goods sold.
- 2. The warranty of ZAMEL Sp. z o. o. are not covered by:
- a) mechanical damage caused during transport, loading/unloading or other circumstances,
- b) damage resulting from faulty workmanship installation or operation of ZAMEL Sp. products. z o. o.,
- c) damage resulting from any modifications made by the BUYER or third parties relating to applies to products or devices for sale necessary for the proper functioning of the products being the subject of sale,
- d) damage resulting from force majeure or other reasons, random events for which ZAMEL Sp. z o. o. is not responsible.
- 3. The BUYER will submit all warranty claims at the point of purchase or ZAMEL Sp. z o. o. in writing after finding them.
- 4. ZAMEL Sp. z o. o. undertakes to consider complaints in accordance with applicable Polish law.
- Choosing the form of complaint settlement, e.g. replacement of goods free from defects, repair or refund is due ZAMEL Sp. z o. o.
- The warranty does not exclude, limit or suspend the BUYER's rights arising from the regulations about warranty for defects in the sold item.

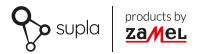

### BEDIENUNGSANLEITUNG

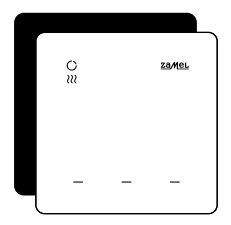

# Wi-Fi Temperaturregler supla GKW-02

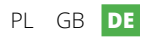

# 1. BEVOR SIE BEGINNEN

#### **BESCHREIBUNG DES GERÄTS**

GKW-02 ist ein ästhetischer wandmontierter Temperaturregler mit 230 V – Stromversorgung, ideal zur Steuerung von Heizbändern und Ventilen. Mit zusätzlichen Kontaktoren oder Relais kann er auch Heizgeräte wie elektrische Heizmatten betreiben. Das Gerät integriert sich mit der mobilen App Supla, was eine bequeme Temperatureinstellung, Zeitplanung und Nutzerpräferenzen ermöglicht. Der Regler verfügt über drei beleuchtete Touch-Felder, die als konfigurierbare Aktionsauslöser dienen und die Aktivierung programmierter Funktionen für andere Smart-Home-Elemente ermöglichen.

#### FUNKTIONEN:

- Einfache Installation einfach Stromversorgung und das Kabel des Heizventils anschließen;
- Vielseitiger Einsatz: Steuerung von Heizbändern, Ventilen und mit zusätzlichen Komponenten auch anderen Heizgeräten;
- Funktionalität: Temperatureinstellung, Erstellung von Zeitplänen, Verfolgung der Temperaturaufzeichnungen;
- Drei Touch-"Aktionsauslöser"-Felder, mit der Möglichkeit, Aktionen für andere Smart-Home-Systemelemente zu programmieren;
- Kompaktes Design: ein ästhetisches Gehäuse, das in jeden Innenraum passt.
## 2. VERPACKUNGSINHALT

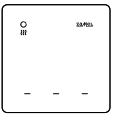

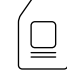

1 x GKW-02

Bedienungsanleitung

3. WAS SIE FÜR DIE INSTALLATION BENÖTIGEN

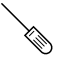

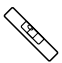

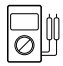

Schraubenzieher

Wasserwaage

Multimeter

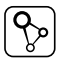

SUPLA App

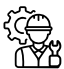

Installateur

Es wird empfohlen, dass die Installation vom einem qualifizierten Installateur durchgefuhrt werden soll.

## 4. WARNUNG

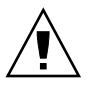

Das Gerät muss an die Stromversorgung korekt gemäss geltenden Normen angeschlossen werden. Die Verbindungsmethode ist in dieser Anleitung angegeben. Aktivitäten im Zusammenhang mit: Installation, Anschluss und Einstellung sollten von qualifi-

zierten Elektrofachkräften durchgeführt werden, die mit der Bedienungsanleitung und den Funktionen des Gerätes vertraut sind. Stellen Sie vor Beginn der Installation sicher, dass es keine Spannung an den Anschlusskabeln gibt GKW-02 ist für die Innenmontage vorgesehen. Achten Sie bei der Installation darauf, dass das Gerät nicht einer direkten Einwirkung von Wasser und Feuchtigkeit ausgesetzt wird. Auf korektes funktionieren hat Art des Transportes, der Lagerung und der Verwendung des Geräts einen Einfluss. In folgenden Fällen wird von der Installation des Geräts abgeraten: fehlende Komponenten, Schäden am Gerät oder dessen Verformungen. Bei Störungen kontaktieren Sie bitte den Hersteller.

ZAMEL Sp. z o.o. erklärt hiermit, dass der Typ des Funkgerätes GKW-02 entspricht der Richtlinie 2014/53/EU. Voller Text der EU-Konformitätserklärung ist unter folgender Adresse online erhältlich: www.zamel.com

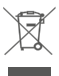

Werfen Sie dieses Gerät nicht zusammen mit anderen Geräten in den Abfall Um schäufliche Auswirkungen auf die Umweit zu vermeiden zum Schutz der natürlichen und menschlichen Gesundheit sollten gebrauchte Geräte an dafür vorgesehenen Orten entsorgt werden. Elektroschrott us Haushalt kann kostanfrei und in aller Menge an dazu geeigeneten Ort zurückgegeben werden sowie an Geschäft beim Kauf neuer Geräte abgegeben werden.

## 5. AUSSEHEN

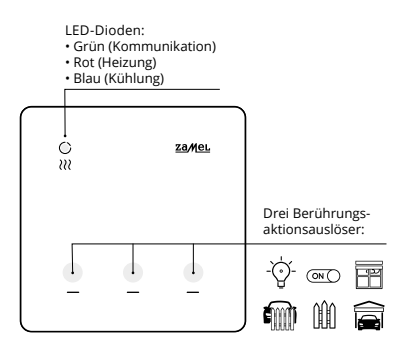

# 6. TECHNISCHE DATEN

| GKW-02                            |                                                                          |  |
|-----------------------------------|--------------------------------------------------------------------------|--|
| Nennspannung:                     | 230 V ~                                                                  |  |
| Frequenz:                         | 50 / 60 Hz                                                               |  |
| Nennleistungsaufnahme:            | 1 W                                                                      |  |
| Gemessene<br>physikalische Werte: | Temperatur                                                               |  |
| Temperaturmessung:                | interner NTC-Sensor                                                      |  |
| Messgenauigkeit:                  | Temperatur: ± 0,5°C                                                      |  |
| Betrieb:                          | 3 x Touch-"Action Trig-<br>ger"-Felder und die Supla-App                 |  |
| Kommunikationssignal:             | grüne LED (Kommunikation),<br>rote LED (Heizung), blaue LED<br>(Kühlung) |  |
| Übertragung:                      | Wi-Fi 2.4 GHz b/g/n                                                      |  |
| Sendeleistung:                    | ERP < 20 mW                                                              |  |
| Montage:                          | Unterputz                                                                |  |
| Controller-Ausgang:               | NO-Spannungsausgang                                                      |  |
| Ausgangselement:                  | Relais – Kontakt 5 A / 250 V ~                                           |  |
| Temperaturbereich:                | -10 ÷ 55°C                                                               |  |
| Schutzart:                        | IP20                                                                     |  |
| Abmessungen:                      | 90 x 90 x 13 mm                                                          |  |
| Gewicht:                          | 0.122 kg                                                                 |  |

## 7. STARTEN IN 5 SCHRITTEN

# FANGEN WIR AN

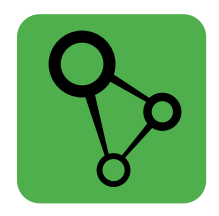

## SUPLA App runterladen, installieren und öffnen

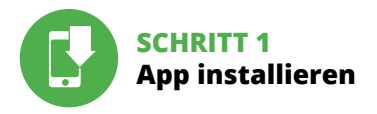

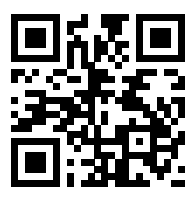

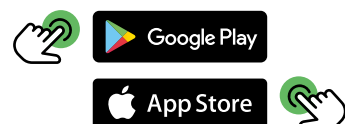

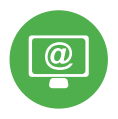

# SCHRITT 2 Konto erstellen / anmelden

# ERSTELLUNG VON SUPLA-KONTO

### FALLS SIE KEIN KONTO HABEN

Sie können ein Konto erstellen, indem Sie auf die Taste "Konto erstellen" klicken.

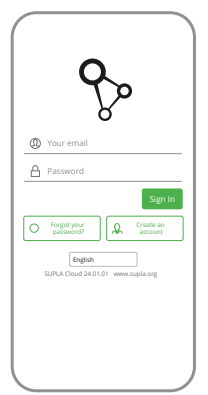

### SIE HABEN EIN KONTO

Geben sie ihre E-Mailadresse ein, die Sie für Kontoerstellung verwendet haben.

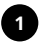

### Create an account

| Enter your email address                                                                                                    |                              |
|----------------------------------------------------------------------------------------------------|------------------------------|
|                                                                                                    |                              |
| Enter strong password                                                                                                    |                              |
|                                                                                                    |                              |
|                                                                                                    |                              |
|                                                                                                    |                              |
| I accept the Terms and Conditions<br>hereby agree for processing of m<br>personal data for the purpases in<br>in the said Terms and Conditions.<br>read the Terms and Conditions. | and<br>U<br>Cluded<br>Please |
| Create an account                                                                                                    |                              |
|                                                                                                    |                              |
|                                                                                                    |                              |
|                                                                                                    | C                            |
|                                                                                                    |                              |
|                                                                                                    |                              |

### KONTO ERSTELLEN

Geben Sie auf der Seite folgende Daten ein:

- · E-Mail-Adresse,
- Passwort,
- Passwort Bestätigung.

Bestätigen Sie alles mit "Ein Konto erstellen" Taste.

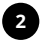

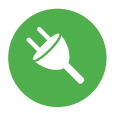

# SCHRITT 3 Montage des Geräts

Die Montageplatte, auf der sich der Preszpan befindet, muss an die Montagebox oder auf eine stabile, ebene Unterlage geschraubt werden.

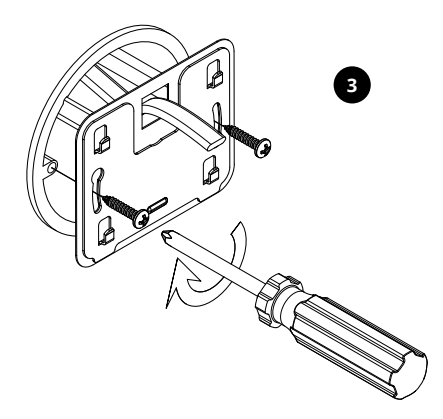

Das Gerät muss zerlegt werden, dazu verwenden Sie einen Schraubenzieher oder einen Elekterschrauber.

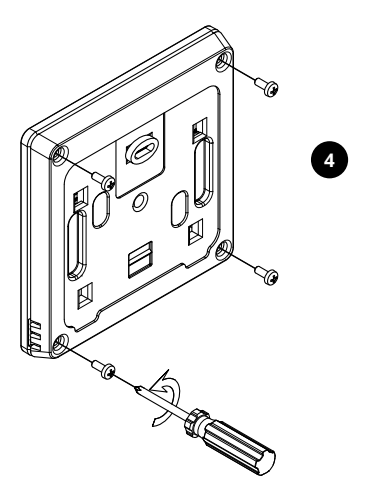

Das Kabel muss durch das hintere Gehäuse geführt werden, wobei der in dem Gehäuse befindliche Kabeldurchführung (Kabelverschraubung) verwendet wird.

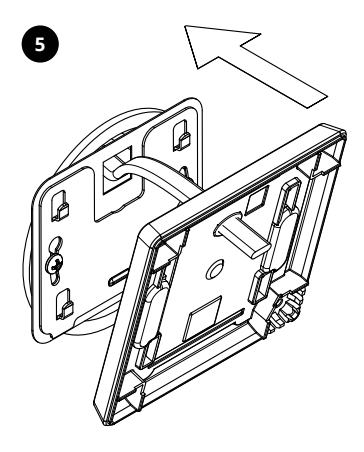

## ANSCHLUSSSCHEMA

GKW-02 an Installation gem. Diagramm anschliessen. Es wird empfohlen, dass die Installation von einem qualifizierten Installateur durchführt wird.

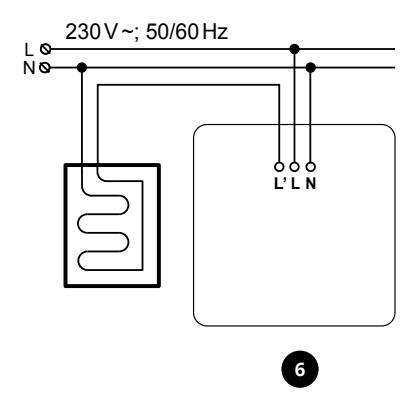

Die zuvor isolierten Drähte entsprechend der Abbildung anschließen, dabei die richtige Polarität beachten.

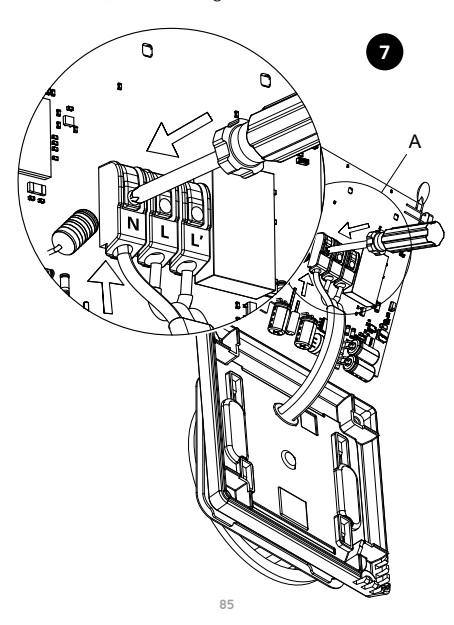

Das zuvor angeschlossene Gerät muss wieder zusammengebaut und mit einem Schraubenzieher oder Elekterschrauber verschraubt werden.

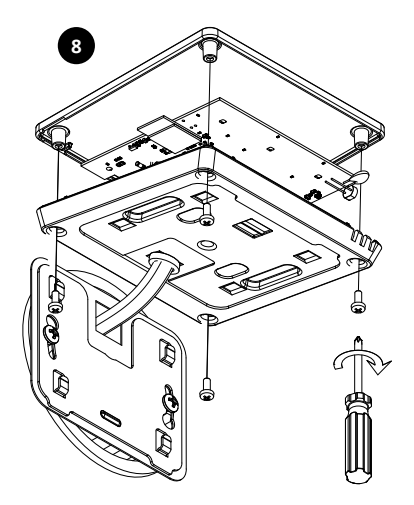

Das angeschlossene und verschraubte Gerät muss auf die zuvor angebrachte Montageplatte gesetzt werden.

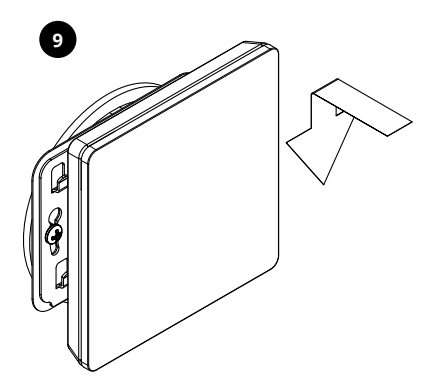

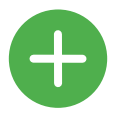

# SCHRITT 4 Gerät hinzufügen

## AUTOMATISCHES HINZUFÜGEN VOM GERÄT

| = | supla 🛞                  |
|---|--------------------------|
|   | YOUR ACCOUNTS            |
|   |                          |
|   |                          |
|   | CATALOG OF DEVICES       |
|   | HISTORY OF NOTIFICATIONS |
|   | ABOUT PROGRAM            |
|   | HELP                     |
|   | SUPLA CLOUD              |
|   | www.supla.org            |
|   |                          |

#### START DES KREATORS

Der Kreator fur Hinzufügen von Geräten wird angezeigt. Um fortzufahren, drücken Sie die "Weiter" Taste.

#### APP STARTEN

Wählen Sie dann "Gerät hinzufügen" aus dem Menü aus.

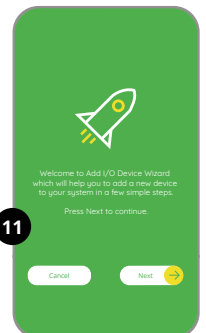

|                        | <u> </u>                  | <i>.</i> ))             |        |   |
|------------------------|---------------------------|-------------------------|--------|---|
| Enter Wi-Fi t<br>to ut | vetwork na<br>ie with new | me and pa<br>I/D Device | ssword |   |
| Reman                  | iber passw                | ərd                     | 0      | Ľ |
| Cancel                 |                           | N                       | ext 🔶  |   |
|                        |                           |                         |        |   |
| CHLU                   | SS DI                     | ES GE                   | RÄTS   |   |

Schließen Sie die Stromversorgung an Gerät gem Diagramm an. Überprüfen Sie, ob die Diode im Gerät sich so wie in der Animation verhält. Wenn nicht, geben Sie das Gerät in den Konfigurationsmodus ein bei längeren drücken der CONFIG-Taste auf dem Gerät. Dann drücken Sie die START-Taste. PASSWORT ZUM NETZ Wählen Sie das Netz über die das Gerät Verbindung zum Internet bekommt. Dann geben Sie das Passwort ein und klicken Sie auf "Weiter".

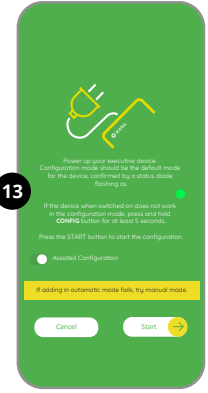

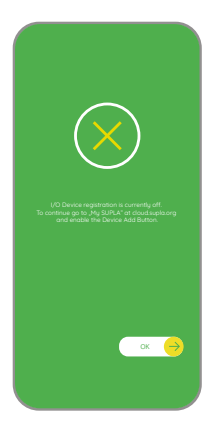

### REGISTRIERUNG VON GE-RÄTEN AUSGESCHALTET

Wenn eine Nachricht über der Ausschaltung der Registrierung von Geräten erscheint, sollten Sie auf diese Seite gehen https://cloud.supla.org/, einloggen, Registerkarte

"Meine SUPLA" auswählen, das Hinzufügen von Geräten aktivieren und den ganzen Vorgang wiederholen.

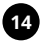

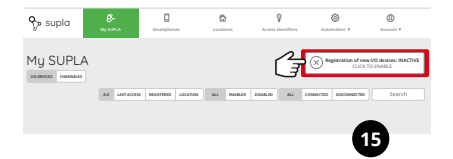

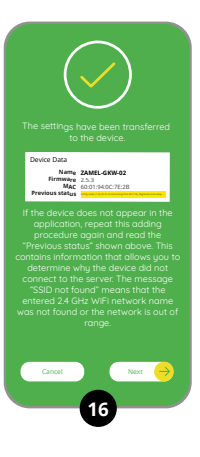

### HINZUFÜGEN VON GERAT ERFOLGREICH

Das hinzufügen des Gerätes sollte ohne Probleme enden. Darüber bekommen wir eine Nachricht: "Konfguration des Gerätes erfolgreich abgeschlossen." Beim Drücken der OK-Taste, sollte die App das Gerät auf der Liste zeigen. GKW-02 signalisiert die Verbindung zu einem Server mit LED-Beleuchtung die sich an der Frontseite des Geräts befindet.

### ACHTUNG

Wenn direkt nach Abschluss der Konfiguration sieht man das Gerät in der App nicht, überprüfen Sie den Status der LED. Beim ersten hinzufügen von einigen Geräten kann die LED sehr schnell und unregelmäßig blinken - das bedeutet dass der Regler seine Software aktualisiert. Nach diesem Vorgang sollte die LED die ganze Zeit leuchten, was eine Verbindung zum Server bedeutet.

# MANUELLES HINZUFUGEN

Das manuelle hinfügen wird in Momenten benutzt, wenn aus irgendeinem Grund automatisches hinfügen über App erfolgslos war.

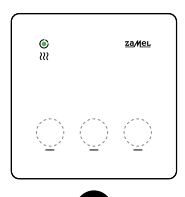

### GERÄT IM KONFIGURATIONSMODUS

Um das Gerät in den Konfigurationsmodus zu versetzen, drücken Sie 10-mal auf eines der Touchfelder.

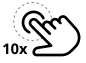

### KONFIGURATION

Dann müssen Sie das Gerät in der Liste der verfügbaren Geräte in Wi-Fi-Netzwerk suchen und mit dem ausgewählten Wi-Fi-Netzwerk verbinden. Netzwerkname sollte mit ZAMEL-GKW-02 beginnen und dannach ein Seriennummer.

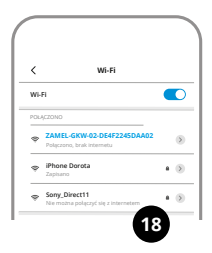

#### 192.168.4.1

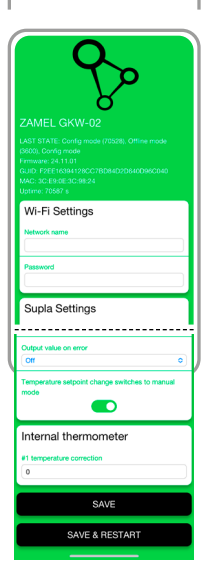

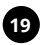

#### Starten Sie nun Ihren

Browser und tragen Sie folgende Adresse ein: 192.168.4.1 und dann bestätigen. Die Konfigurationsseite wird angezeigt. An diesem Punkt ist es einfach Netzwerkeinstellungen zu ändern.

Nachdem Änderungen vorgenommen wurden drücken Sie die Taste "SPEICHERN & NEU STARTEN" am unteren Bildschirmrand. Sollte folgende Nachricht kommen: "Daten gespeichertt". Wenn das Gerät richtige Verbindung zum Server hat – STATUS-LED leuchtet kontinuierlich.

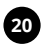

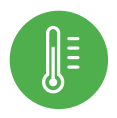

# SCHRITT 5 Steuerung von Heizung

## APP FUNKTIONEN

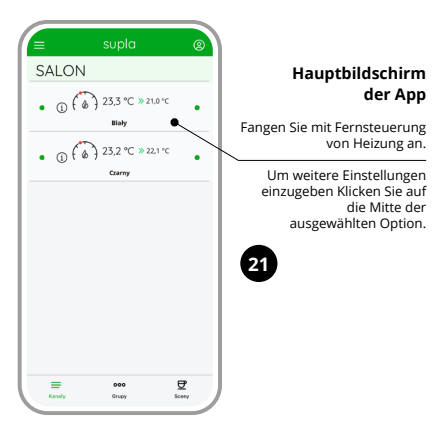

### Manuelle Einstellungen

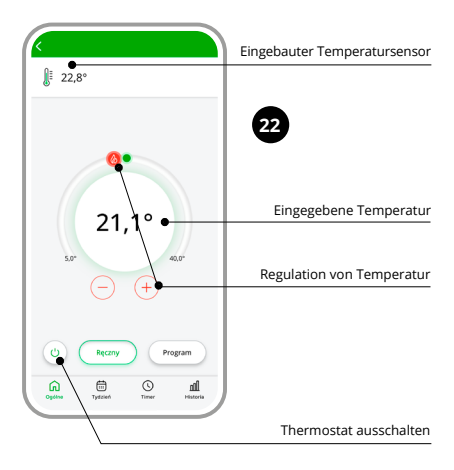

### Automatische Einstellungen

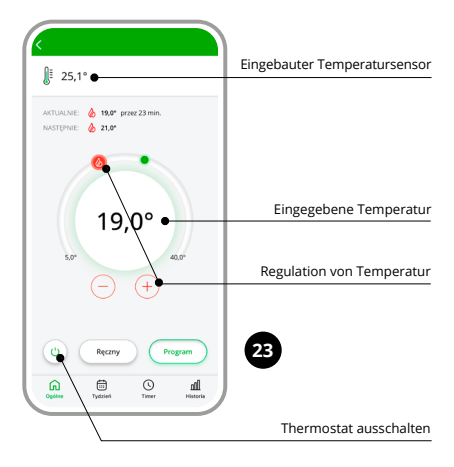

### Wochenplan

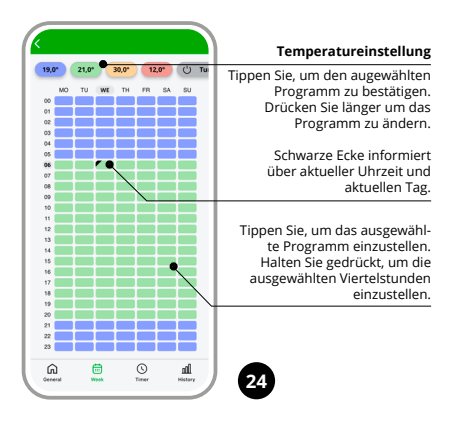

### Zeit-Modus / Timer

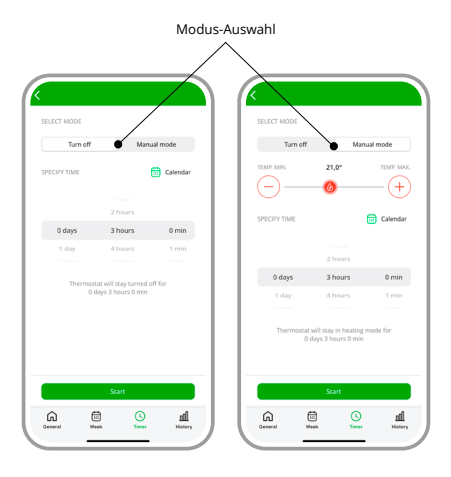

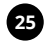

## Messgeschichte

| ZAKRES               | AGREGACJA            |
|----------------------|----------------------|
| Ostatnie 7 dni       | Minuty               |
| ··· A ··· A          |                      |
| which                | manne                |
|                      |                      |
|                      |                      |
|                      |                      |
| (8*                  |                      |
| (8° ·····            |                      |
| 18 sty 19 sty 21 sty | 22 sty 23 sty 24 sty |
|                      |                      |

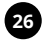

# 8. GERÄTE-RESET

Um das Gerät auf die Werkseinstellungen zurückzusetzen, drücken Sie ebenfalls 10-mal auf einen der Touch-Buttons. Wenn sich das Gerät im Konfigurationsmodus befindet, drücken Sie erneut 10-mal auf das Touchfeld, um den Modus zu beenden.

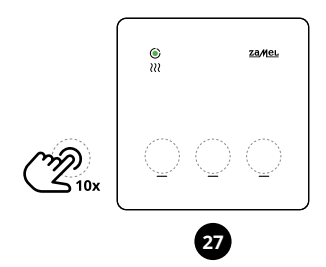

## 9. BETRIEBSMODI

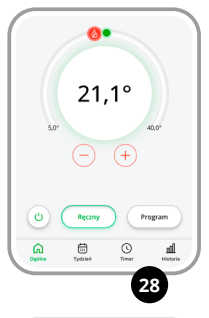

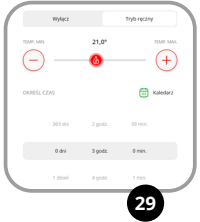

Manueller Modus basiert auf einer festen Solltemperatur. Diese kann entweder über die Tasten ⊕ oder ⊖ in der App sowie über einen Schieberegler eingestellt werden.

Die Temperatur kann im Bereich von 5°C bis 40°C eingestellt werden.

Der OFF-Modus dient zum Ausschalten des Reglers durch den Benutzer, wobei die Möglichkeit besteht, eine Frostschutzsicherung einzustellen.

### Timer-Modus

### / Zeitgesteuerter Betrieb

In diesem Modus kann die Temperatur manuell mithilfe von Uhrzeit und Kalender gesteuert werden. Diese einfache Lösung ermöglicht es, die Einschaltzeit der Heizung schnell festzulegen, ohne einen komplexen Zeitplan erstellen zu müssen.

Der Timer-Modus im GKW-02 -Thermoregler bietet eine einfache und praktische Möglichkeit, den Einschaltzeit-

punkt der Heizung sowie die gewünschte Betriebsdauer festzulegen. Er ist ideal für Personen, die den Heizbetrieb schneil an aktuelle Bedürfnisse anpassen möchten, die von den regulären Zeitplaneinstellungen abweichen. Dieser Modus erweist sich als besonders nützlich, wenn man die Heizparameter beispielsweise für eine Feier oder einen längeren Aufenthalt anpassen möchte.

#### Zeitplan-Modus.

Im Automatikmodus erfolgt die Temperaturregelung im Wochenzyklus basierend auf einem Zeitplan. Der Zeitplan wird für jeden Wochentag separat mit einer Auflösung von 15 Minuten eingestellt und nutzt vier globale

Temperaturwerte. Diese Temperaturen können im Bereich von 5°C bis 40°C mit einer Genauigkeit von 0,1°C festgelegt werden. Beim GKW-02-Regler besteht die Bearbeitung des Zeitplans darin, einem bestimmten Zeitintervall eine der vier globalen Temperaturen zuzuweisen – mit einer Auflösung von

15 Minuten.

Die Zeitpläne können über die App oder die Cloud bearbeitet werden.

## **10. KONFIGURATIONSMODUS**

| America Construction of the second of the second of the se | 3)                                                                                                    |
|----------------------------------------------------------------------------------------------------|----------------------------------------------------------------------------------------------------|
| Volme / Obli 6<br>Wi-Fi Settings                                                                                                    | Zugangsdaten<br>zum Wi-Fi-Netzwerk                                                                                                    |
| Password                                                                                                    | Name / Passwort                                                                                                    |
| Supla Settings                                                                                                    | SUPLA Protokol<br>• AUSGESCHALTET<br>SUPLA Server Adresse<br>(svr00.upla.org)                                                                  |
| Certificate verification Supra CA                                                                                                    | Konto E-Mail<br>Zertifikatsüberprüfung<br>- SUPLA CA                                                                                           |
| MQTT Settings<br>Matt protocol<br>OrtSABLED                                                                                                    | Non-Standard Zertifizierungsstelle     Zertifikatsüberprüfung überspringen     (GEFAHRUCH)     MQTT Protokol     AUSGESCHALTET / EINGESCHALTET |
| Additional Settings Status LED ON-WHEN CONNECTED Firmware update NO O                                                                                                    | Status-LED<br>•EINGESCHALTET - WENN VERBUNDEN<br>•AUSGESCHLTET - WENN ANGESCHLOSSEN<br>•IMMER AUS                                              |
| Thermostat #0                                                                                                    |                                                                                                    |

| Thermostat #0                                          |                                                      |
|--------------------------------------------------------|------------------------------------------------------|
| Channel function                                       |                                                      |
| Room thermostat                                        | - Kanal-Funktion                                     |
|                                                        | Raumthermostat                                       |
| Room thermostal function                               | Euriktion des Raumthermostaten                       |
| rical                                                  | Heizen / Kühlen                                      |
| Mode                                                   |                                                      |
| Heat                                                   | Modus:                                               |
| Heating temperature setpoint ["C]                      | Ein / Wochenprogramm                                 |
| 21,0                                                   | <ul> <li>Sollwert der Heiztemperatur [°C]</li> </ul> |
| Thermometers configuration                             |                                                      |
| mermometers configuration                              |                                                      |
| Main thermometer channel number                        | 11- mark                                             |
| U                                                      | Hauptthermometer                                     |
| Anti freeze and overheat                               |                                                      |
| protection +                                           | <ul> <li>Frost- und Überhitzungsschutz</li> </ul>    |
| Enable anti-freeze and overheat protection             | Frost- und Überhitzungsschutz aktivieren             |
|                                                        |                                                      |
| Rehaules estimat                                       | Markaltenseinstellungen                              |
| Benavior settings                                      | Abschalten ie nach Sensorstatus                      |
| Algorithm                                              | Aus / Ein                                            |
| On/Off middle                                          | Regelalgorithmus:                                    |
| Historesis ["C]                                        | Ein/Aus in der Mitte / Maximal Ein/Aus               |
| 0,4                                                    | Hysterese [°C]                                       |
|                                                        |                                                      |
| Minimum ON time before output can be turned off (s)    |                                                      |
| .0                                                     | Minimale Einschaltzeit vor Ausschalten des           |
| Minimum OFF time before output can be turned on        | Anagariga (a)                                        |
| N                                                      |                                                      |
| 0                                                      | Minimale Ausschaltdauer, bevor der Ausgang           |
| Output value on error                                  | erneut eingeschaltet werden kann [s]                 |
| OII C                                                  | Ausgangszustand bei Fehler:                          |
|                                                        | Aus / Heizen / Kühlen                                |
| Temperature setpoint change switches to manual<br>mode |                                                      |
| ····· -                                                | Änderung des Sollwerts führt zum Wechsel             |
|                                                        | in den manuellen Modus                               |
| Internal thermometer                                   | Interner Thermometer:                                |
|                                                        | Temperaturkorrektur Nr. 1                            |
| #1 temperature correction                              |                                                      |
| 0                                                      |                                                      |
|                                                        |                                                      |
| SAVE                                                   | - SPEICHERN                                          |
|                                                        |                                                      |
| SAVE & RESTART                                         |                                                      |
|                                                        |                                                      |
|                                                        |                                                      |

## 11. GARANTIE

- 1. ZAMEL Sp. z o.o. z o. o. gewährt 24 Monate Garantie für verkaufte Waren.
- 2. Die Garantie von ZAMEL Sp. z o.o. z o. o. sind nicht abgedeckt durch:
  - a) mechanische Sch\u00e4den, die w\u00e4hrend des Transports, bei Be-/Entladen oder andere Umst\u00e4nden verursacht wurden,
  - b) Schäden, die wegen fehlerhaften Installation oder Nutzung entstanden,
  - c) Schäden, die aus irgendwelchen Änderungen vom KÄUFER oder Dritten resultieren,
  - d) Schäden, die auf höhere Gewalt oder andere zufällige Ereignisse zurückzuführen sind, für die ZAMEL Sp. z o.o. nicht verantwortlich ist.
- 3. Der KÄUFER stellt alle Gewährleistungsansprüche am Ort des Kaufs oder bei ZAMEL Sp. z o.o. z o. o. schriftlich informiert
- ZAMEL Sp. z o.o. verpflichtet sich, Beschwerden in Übereinstimmung mit dem geltenden polnischen Recht zu berücksichtigen.
- Wahl der Form der Reklamationsabwicklung, z.B. Ersatz der Ware, Reparatur oder Rückerstattung wählt ZAMEL Sp. z o.o.
- Die Garantie schließt, beschränkt die Rechte des KÄUFERS aus den Bestimmungen über die Gewährleistung für Mängel am verkauften Artikel nicht.

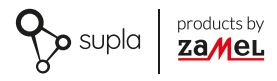

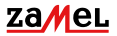

Zamel Sp. z o.o. ul. Zielona 27, 43-200 Pszczyna tel.: +48 32 210 46 65; +48 32 449 15 00 fax: +48 32 210 80 04 email: marketing@zamel.pl www.zamel.com